## OPEN & EDIT A DASHBOARD THEN SET AS HOME PAGE

The following guide will walk you through the process of opening and editing a dashboard, then setting it as your home page in Enterprise Analytics.

## NAVIGATION

Login into myUFL and navigate to:

Nav Bar > Main Menu > Enterprise Analytics > Access Enterprise Analytics

- 1. To open a report, click on the My Content folder or the Team Content folder.
  - a. The My Content folder is used for your personal reports.
  - b. The Team Content folder is used for reports shared by you and other members of your team.

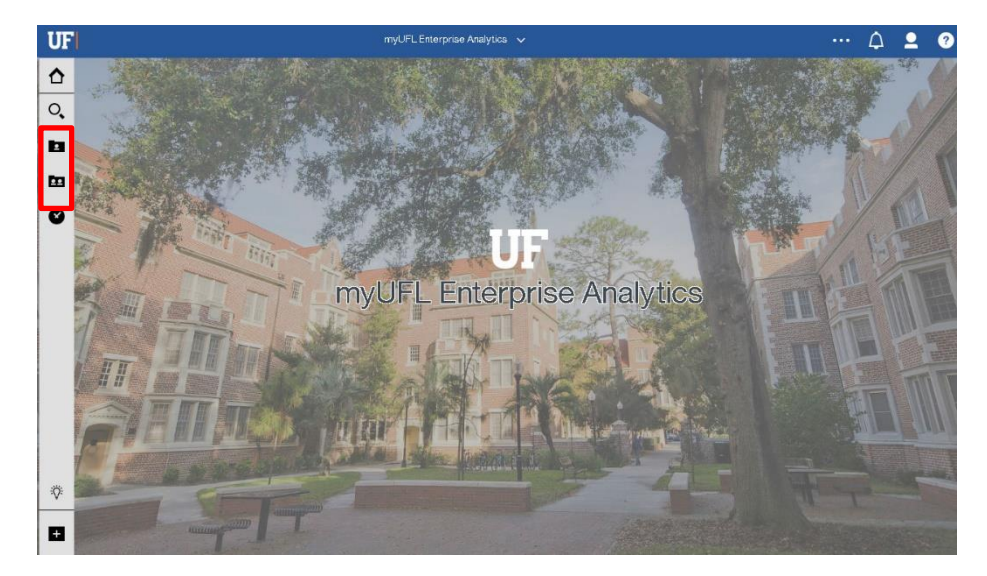

2. Click on your desired **Dashboard**.

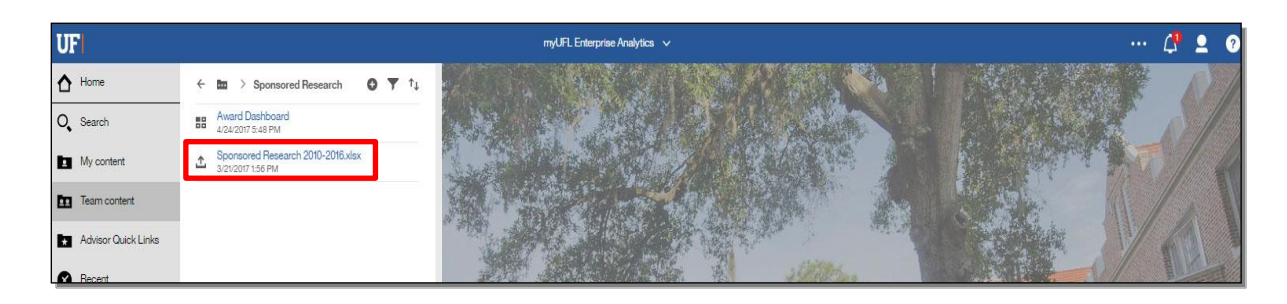

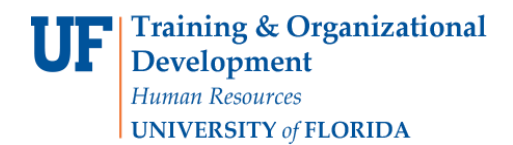

3. Click the **Edit** button.

| Avards J Direct 542M<br>Indirect 122M<br>rds by Academic Unit College Top 10<br>College Top 10<br>College To | / a a                                                                                          |                                                                                                    | Award Dashboard 🗸                                                                                                    | k,                                    |
|----------------------------------------------------------------------------------------------------|------------------------------------------------------------------------------------------------|----------------------------------------------------------------------------------------------------|----------------------------------------------------------------------------------------------------|---------------------------------------|
| rds by Academic Unit                                                                                                    | Total Awards Total Awards Total Awards Total Awards Total Awards 5421<br>654M Indirect<br>112N | Federal<br>Funding<br>428M 71.7M                                                                                                    | Industry<br>Funding     State/Local     All Other<br>Funding       63M     60.4M     31N                                                                                                    | Fiscal Year V<br>2015<br>2014<br>2013 |
| A COLLEGE DEPT PI TOTAL ANAREDE TO TAL ANAREDE TO TAL ANARED TO TAL ANAREDE TO TAL ANAREDE TO TA                                                                                                    | Awards by Academic Unit                                                                        | T College Top 10                                                                                                    | T Department Top 10                                                                                                    | Y                                     |
| Pls         x ward Type         x           COLLEGE         DEPT         PI         TOTAL_ANIAPDED ,         max           MEDICINE         NELSON D R         155M         159M                                                                                                    |                                                                                                | LICENCE LICENCE LICENC | Michael Hamilton Hamilton Hami |                                       |
| COLLEGE DEPT PI TOTAL_AWARDED . NEUCONE NELSON D R 15 9M                                                                                                    | Top Pls                                                                                        |                                                                                                    | Award Type                                                                                                    | Ţ                                     |
| MEDICINE NELSON D H 15.9M                                                                                                    | COLLEGE                                                                                        | DEPT PI                                                                                                    | TOTAL_AWARDED .                                                                                                    |                                       |
| Community 16 DAA                                                                                                    | MED                                                                                            | INE NELSON D R                                                                                                    | 15.9M German                                                                                                    |                                       |
| Chevel Child D HEALTH POLICY SHENKMAN F.A. 8 69M lives                                                                                                    | MEDICINE                                                                                       | HEALTH POLICY SHENKMAN F.A.                                                                                                    | 8.99M Erreat                                                                                                    |                                       |
| Summary 8 00M                                                                                                    | Sum                                                                                            |                                                                                                    | 8.99M                                                                                                    |                                       |

4. Click the **section** of the Dashboard you would like to edit.

| B • /             | 50                                          |                    |                                              | Анта                                  | nd Daehboard 🗸      |                                           |                      | ×″ ٩                    | E 🖉 |
|-------------------|---------------------------------------------|--------------------|----------------------------------------------|---------------------------------------|---------------------|-------------------------------------------|----------------------|-------------------------|-----|
| <b>▽</b><br>J abs | Drag and drop data here to filter all taba. |                    |                                              |                                       | ····    This tab    | filter this tab.                          |                      |                         |     |
| Award Sum         | nmary +                                     |                    |                                              |                                       |                     |                                           |                      |                         |     |
| То                | otal Awards 🏾 🄻                             | Direct 7<br>542M   | Federal<br>Funding                           | Foundation<br>Funding                 | Industry<br>Funding | State/Local Funding                       | All Other<br>Funding | Fiscal Year 🔻           |     |
| 6                 | 654M                                        | Indirect T<br>112M | 428M                                         | 71.7M                                 | 63M                 | 60.4M                                     | 31M                  | 2015<br>2014<br>2013    |     |
| A                 | wards by Academ                             | ic Unit 🔻          | College Top 10                               |                                       | Ŧ                   | Department Top                            | 10                   | Ŧ                       |     |
|                   | 304<br>204                                  |                    | Militar<br>Pra caning constituen<br>Decision | ne<br>ta                              |                     | TRED<br>PREMI<br>REACTIVES & CONVOLUTE    | CM4<br>NCB<br>NSN    |                         |     |
|                   | 209                                         |                    | WAS RESERVED & EDUCATION OF                  | 42                                    |                     | CRECLIKE AD<br>PRIHOLOGY INMUNOLOGY & LAR | MED NED              |                         |     |
|                   | 550                                         |                    | 100cstv                                      | DN E                                  |                     | MECHANICAL & REPORTINGE &                 | N3N                  |                         |     |
|                   | 100                                         |                    | SPOKSORED RESEAR                             |                                       |                     | NELHOSON<br>FAMILY, YOUTH, & COMMENT      | HIGE CONTRACT        |                         |     |
|                   | 500                                         |                    | Partic Halt Trained The Participants         | os antina da caracteria               |                     | BOSTATI<br>MOLECILINI OFINITICO & MICRO   | ncs                  |                         |     |
|                   | HSC IFAS                                    | OTHER DHS CLAS     |                                              | · · · · · · · · · · · · · · · · · · · |                     |                                           |                      | 200, 200, 200, 200, 400 |     |
| То                | op Pls                                      |                    |                                              |                                       |                     | ٣                                         | Award Type           | Y                       |     |
|                   | COLLEGE                                     |                    | DEPT                                         | PI                                    | TOTAL               | AWARDED .                                 | New 1                |                         |     |
|                   |                                             | MEDICINE           |                                              | NELSON D R                            |                     | 15.9M                                     | Suprementa           |                         |     |
| ME                | EDICINE                                     | Summary            |                                              |                                       | -                   | 15.9M                                     | Continuation         |                         |     |

5. Click the **Properties** button.

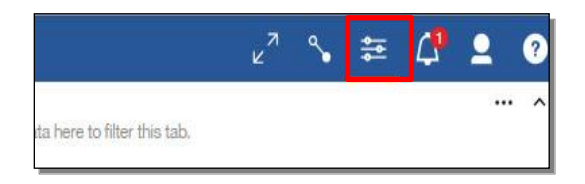

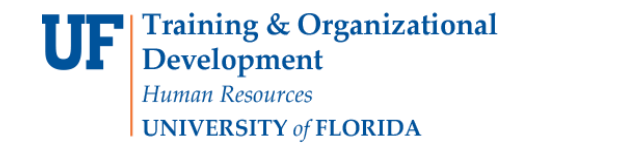

6. The properties window displays many ways you can modify the dashboard. For this example, click the **Show value labels** option.

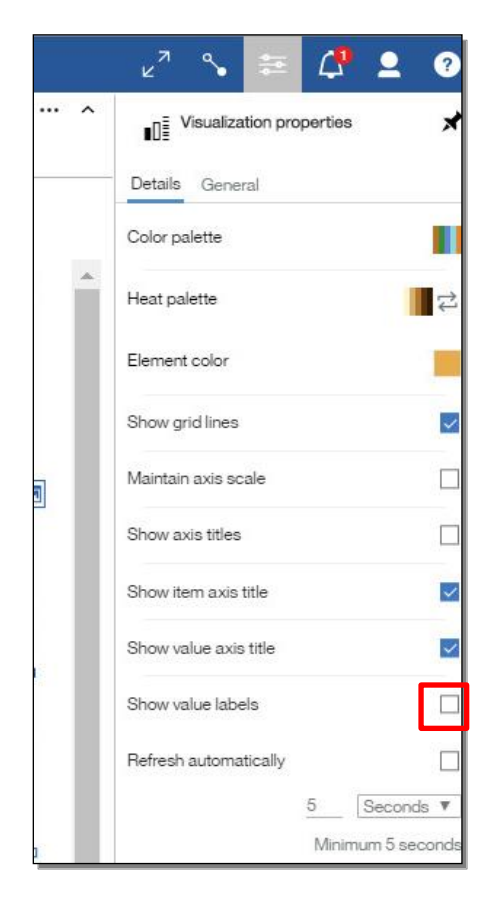

7. Notice that the graph now has value labels. For this example, click the **Show value labels** option again to remove them.

|      |                                | 2014                          |          | onow grid lines       | Y            |
|------|--------------------------------|-------------------------------|----------|-----------------------|--------------|
|      |                                | 2013                          | -        | Maintain axis scale   |              |
|      | Department Top 10              | 140                           | <b>T</b> | Show ovia titles      |              |
|      | MEDICINE                       | 36.1%                         |          | Show dats lites       |              |
|      | PEDIATRICS                     | 30.3M                         |          | Show item avis title  |              |
|      | ELECTRICAL & COMPUTER ENGIN    | 16.7M                         |          | Show tern axis title  | ×            |
|      | CREC-LAKE ALFRED               | 16.2M                         |          |                       |              |
|      | PATHOLOGY,IMMUNOLOGY & LAB MED | 15.8M                         |          | Show value axis title | $\checkmark$ |
|      | MECHANICAL & AEROSPACE ENGIN   | 13.9M                         | ¢        |                       |              |
|      | NEUROSCIENCE                   | 13M                           |          | Show while labels     |              |
|      | FAMILY, YOUTH, & COMMUNITY SCI | 12.9M                         |          | Show value labels     | V            |
|      | BIOSTATISTICS                  | 12.9M                         |          |                       |              |
|      | MOLECULAR GENETICS & MICROBIOL | 12.7M                         |          | Value label format    |              |
| 120M | 0                              | 5M 10M 15M 20M 25M 30M 35M 40 | e        | Value                 | ۲            |
|      |                                | -                             |          | Contrast label color  |              |
| 11   | Y Awa                          | ard Type                      | Y        |                       |              |

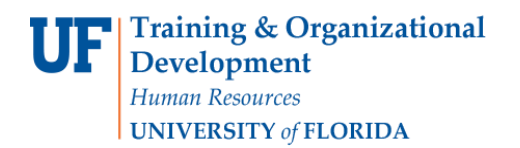

UF myUFL

**Enterprise Analytics** 

8. Click the **Properties** button again to close the properties tab.

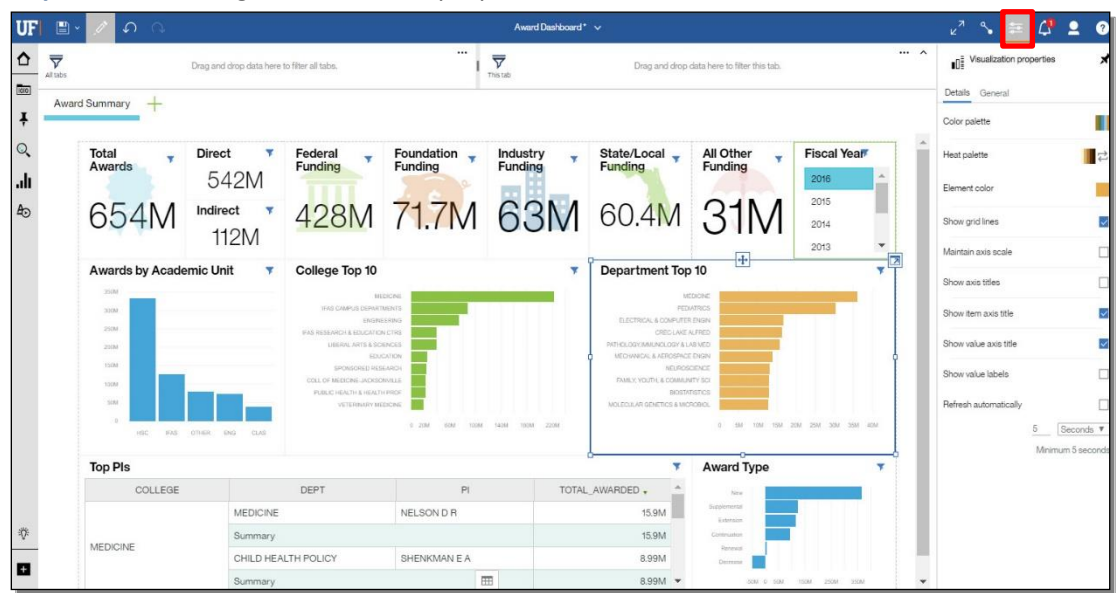

9. Click the Edit button.

| UF   | •                   | 1    | S G    |    |
|------|---------------------|------|--------|----|
| ♪    | $\overline{\nabla}$ |      |        | Dn |
| 1010 | Award               | Summ | narv 🕂 |    |
| Ŧ    | -                   | ounn | in y   |    |

10. Click the **Options** button.

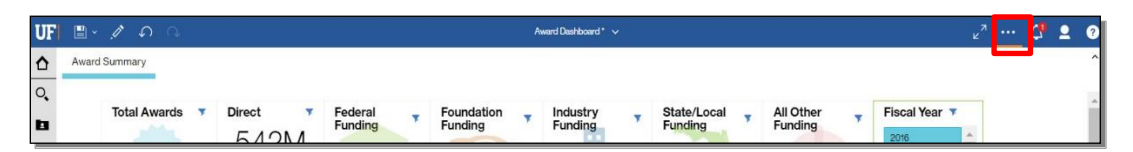

11. Click Set as home.

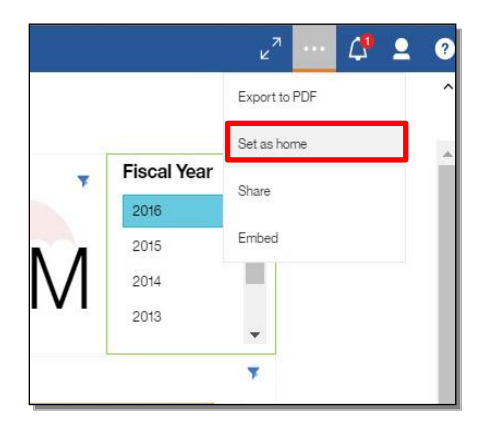

Training and Organizational Development Human Resources University of Florida, Gainesville, FL 32611

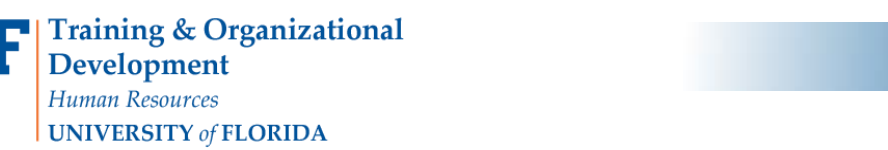

UF myUFL

12. The next time you log into Enterprise Analytics, this dashboard will appear. Next, we will walk through how to change your settings so that the default background appears instead. Click the **Preferences** button.

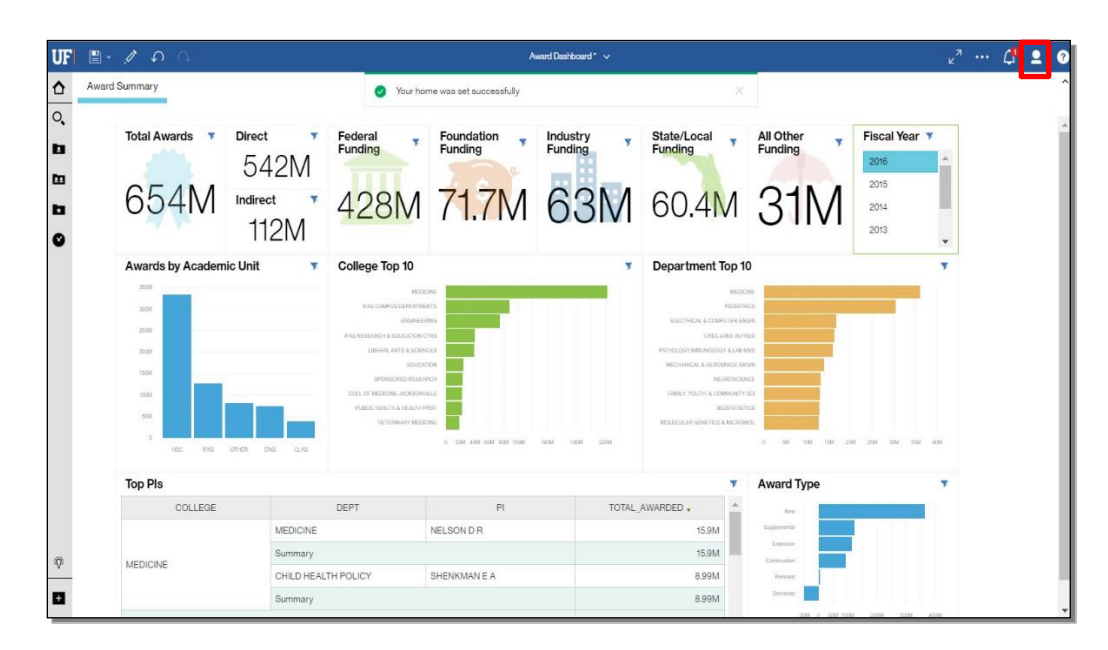

13. Click the My Preferences option.

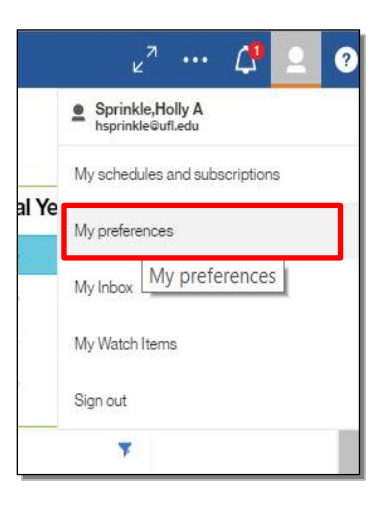

14. Click the Home Page Reset to default option.

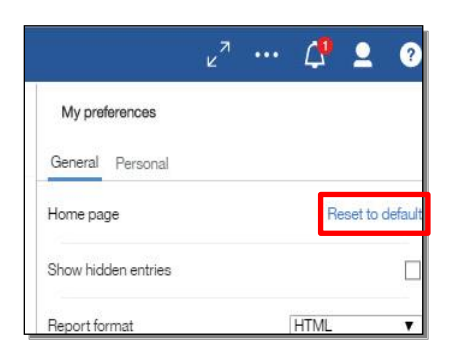

## 15. Click the Save button.

| UF |       | 1 A A                  |                                                                      |                                                            | <sub>2</sub> <sup>2</sup> … 🚑 👤 |                                                                                 |                             |                                                       |                 |
|----|-------|------------------------|----------------------------------------------------------------------|------------------------------------------------------------|---------------------------------|---------------------------------------------------------------------------------|-----------------------------|-------------------------------------------------------|-----------------|
|    | Award | Summary                |                                                                      |                                                            |                                 |                                                                                 |                             | My preferences                                        |                 |
| O, |       | Total Awards 🔻 Dire    | Funding                                                              | Foundation Funding                                         | stry 🔻                          | State/Local Funding                                                             | All Other<br>Funding        | Home page                                             | Default         |
| Ē. |       | 654M Indi              | 102N                                                                 | 71714 6                                                    | 211                             | 60 414                                                                          | 211/                        | Show hidden entries                                   |                 |
| Ø  |       |                        | 112M 42010                                                           |                                                            |                                 | 00.41                                                                           | 01101                       | Heport format                                         |                 |
|    |       | Awards by Academic Uni | it T College Top 10                                                  | ni ar                                                      | ۲                               | Department Top                                                                  | 10                          | Show hints                                            |                 |
|    |       | 300M<br>250M           | IFAS CAMPUS DEPARTI<br>ENGINE<br>IFAS RESEARCH & EDUCATION           | IFAS CAMPUS DEPARTMENTS                                    |                                 | PEDATRICS<br>ELECTRICAL & COMPUTER ENGIN                                        |                             | Time zone (GMT-05:00) United States Time (New York) : |                 |
|    |       | 200M<br>150M           | LIBERAL ARTS & SCH<br>EDUC<br>SPONSORED RSS                          | LIBERAL ARTS & SCHINCES<br>EDUCATION<br>SPONSORED RESEARCH |                                 | PATHOLOGY, AMUNOLOGY & LABI MED<br>MECHANICAL & AEROSPACE ENGIN<br>NEUROSCIENCE |                             | Product language                                      | English >       |
|    |       | 100M                   | COLL OF MEDICINE-JACKBOI<br>PUBLIC HEALTH'S HEALTH<br>VETERINARY MEI | WILLE                                                      |                                 | FAMLY, YOUTH, & COMMUN<br>BIOSTA<br>MOLECULAR GENETICS & MIC                    | ITY SCI<br>TISTICS<br>ROBOL | Content language<br>Bidirectional language support    | English >       |
|    |       | 0 HSC IFAS OTHER       | ENG CLAS                                                             | 0 20M 40M 60M 80M 100M 148M 1                              | 80M 220M                        |                                                                                 | 0 SM 10M 15M 2              | <sup>3</sup> Base direction for text                  | Right-to-left 🔻 |
|    |       | Top PIs                |                                                                      |                                                            |                                 | ,                                                                               | Award Type                  |                                                       |                 |
|    |       | COLLEGE                | DEPT                                                                 | PI                                                         | TOTAL_A                         | WARDED .                                                                        | Now                         |                                                       |                 |
|    |       |                        | MEDICINE                                                             | NELSON D R                                                 |                                 | 15.9M                                                                           | Supplemental                |                                                       |                 |
| ÷۷ |       | MEDICINE               | Summary                                                              |                                                            |                                 | 15.9M                                                                           | Certinuation                |                                                       |                 |
| E1 |       |                        | CHILD HEALTH POLICY<br>Summary                                       | SHENKMAN E A                                               |                                 | 8.99M<br>8.99M                                                                  | Decrease                    |                                                       |                 |
|    |       |                        | No.                                                                  |                                                            | -                               |                                                                                 | -50M 0 50M 10               |                                                       |                 |

16. The next time you log into Enterprise Analytics, the default background will now appear.

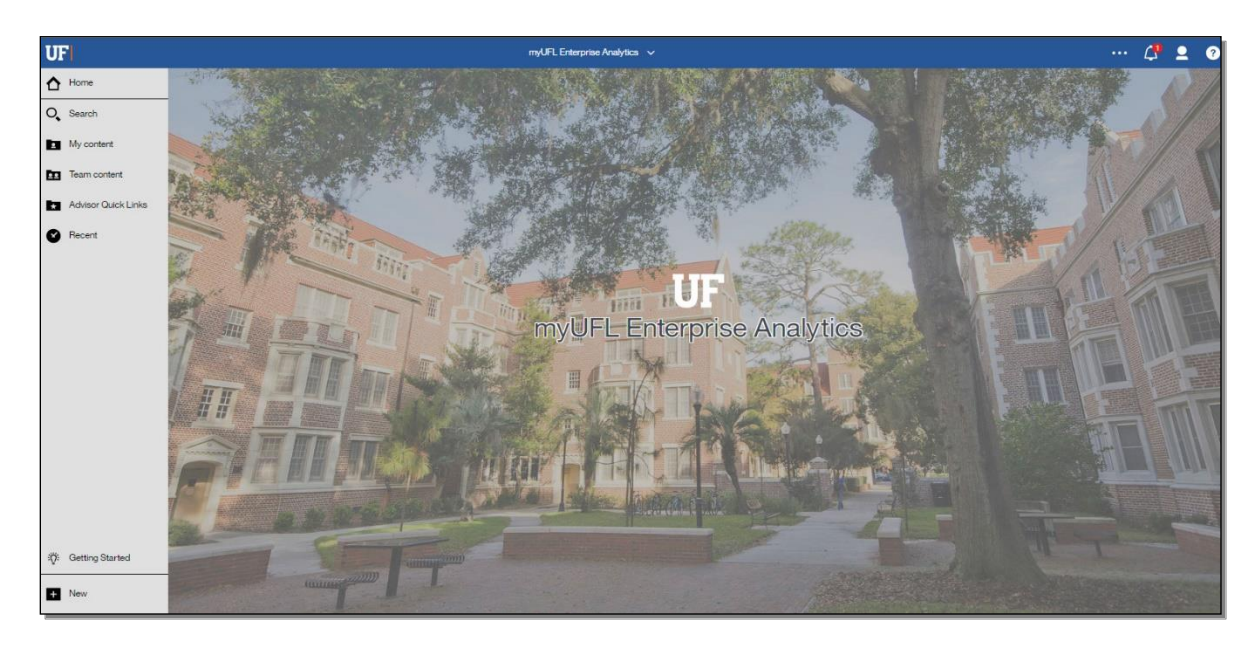